### JRE7対応について

JRE7でのご利用が可能になりました。JRE7のセキュリティ向上に伴い、電子入札システム利用時に警告ダイアログが表示されますので、次ページ以降の対応を行ってください。

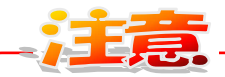

### <JRE7 で利用になられる前に>

大阪市電子入札システムで利用しているパソコンと同じパソコンで他の自治体等の電子入札シ ステムを利用されている場合は、ご利用されている他の自治体等の JRE7への対応状況を必ず ご確認ください。

JRE7に対応していない自治体等の電子入札システムを利用できなくなります。 また、JRE7 対応についてはICカードを購入した認証局に対応状況を必ずご確認ください。

# 「アプリケーションがブロックされました」ダイアログ

「アプリケーションがブロックされました」ダイアログが表示された場合、JRE のバージョンまたは設定が誤っている可能性があります。このままでは、電子入札システムを利用することができませんので、IC カードを購入した認証局に下記①~②の内容を伝え対応をご確認ください。

アプリケーションがブロックされました」のダイアログが表示されていること
 ダイアログ内のメッセージ(下記例の赤枠部分)

【表示されるダイアログの例】

| セキュリティ設プ          | 定によってブロックされたアプリケーション (1)                                    |
|-------------------|-------------------------------------------------------------|
| 名前:<br>ダウンロード元:   | checkjredisp<br>https://www.keiyaku.city.osaka.le.jp/CALS// |
| セキュリティ設定<br>ています。 | こより、安全でない、または期限切れのjreによるアプリケーションの実行がブロックされ                  |

| セキュ!       | リティ設定によってブロックされたアプリケーション                                    | i       |
|------------|-------------------------------------------------------------|---------|
| 名前:<br>場所: | checkjredisp<br>https://www.keiyaku.city.osaka.lg.jp/CALS// |         |
| ご使用        | 用のセキュリティ設定により、信頼できないアプリケーションの実行がブロックされていま                   | a<br>OK |

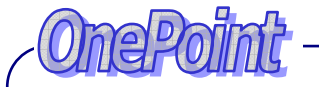

この警告が表示される原因は下記の可能性が考えられます。

①JRE バージョンごとにセキュリティ強化の目的で設定されている有効期限が過ぎている。(JRE7 Update21以降の設定)

②クライアントの JRE の設定では、実行しようしているアプリケーションが安全でない・信頼できないと判断されている。

③将来的に最新バージョンのセキュリティが強化され、実行しよう としているアプリケーションが安全でない・信頼できないと判断さ れている。 「Java Update Needed」(Java Update が必要) ダイアログ

インストールされている JRE が最新でない場合、確認ダイアログが表示されます。「Java Update Needed」(Java Update が必要)ダイアログが表示された場合、「Later」(後で更新を実施する) をクリックし、システムをご利用ください。 複数回ダイアログが表示される場合は、同じ操作を繰り返してください。

「Update」「Block」はクリックしないでください。(「OnePoint」を参照)

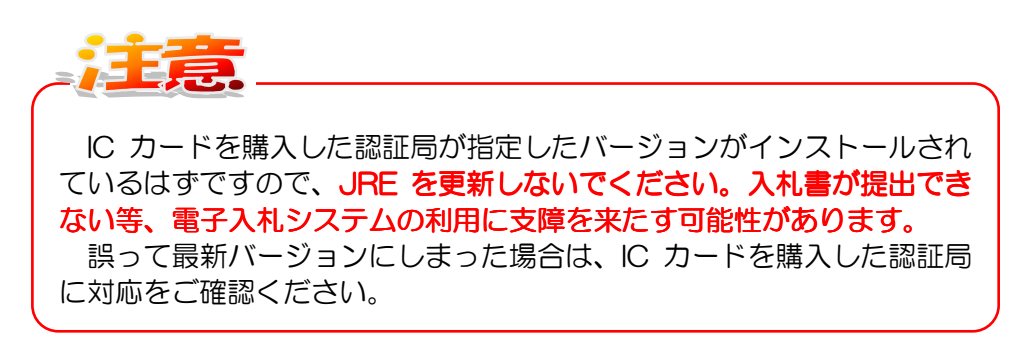

【Windows7、JRE7 Update15の場合】

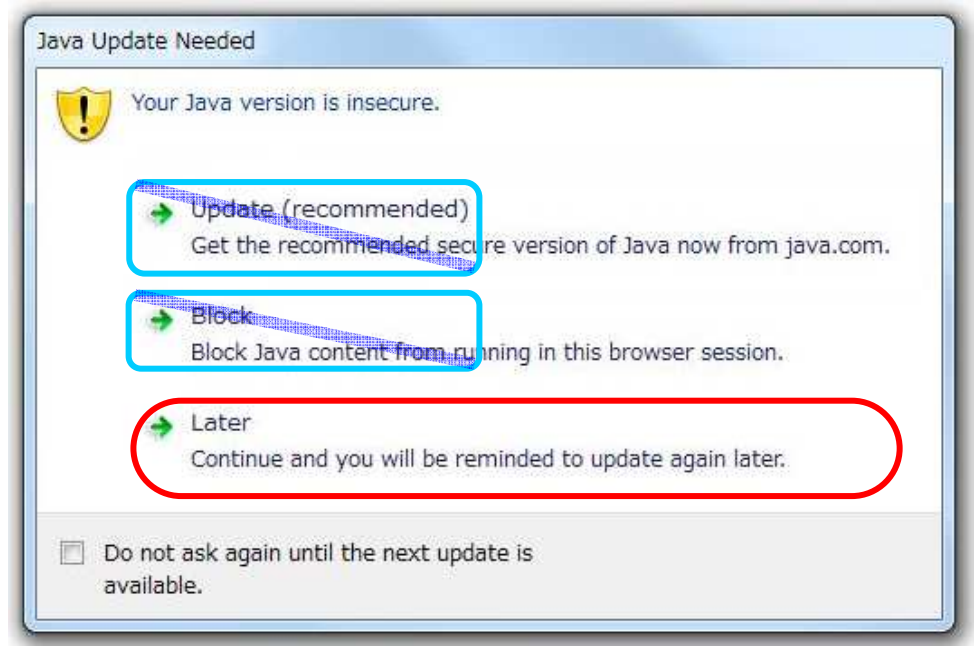

### 【WindowsXP、JRE7 Update15の場合】

|   | Your Java version is inserure                                                                                                    |
|---|----------------------------------------------------------------------------------------------------|
| V | Click Update to install the recommended secure version. Click Block to stop Java content in your browser<br>or<br>Later to continue and be reminded again later. |
|   | Update Block Later                                                                                                    |

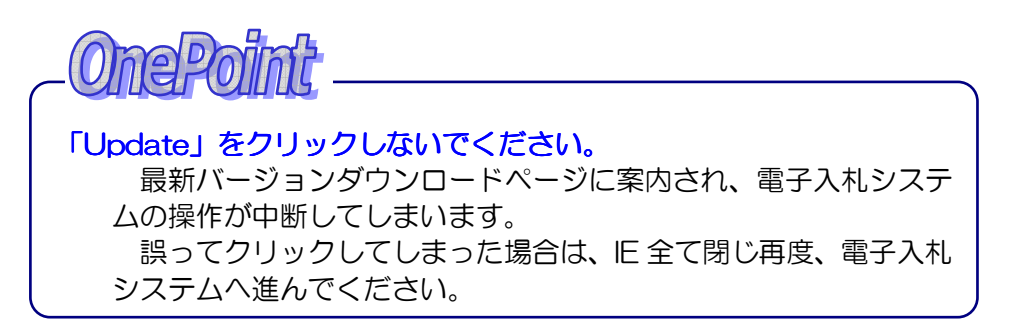

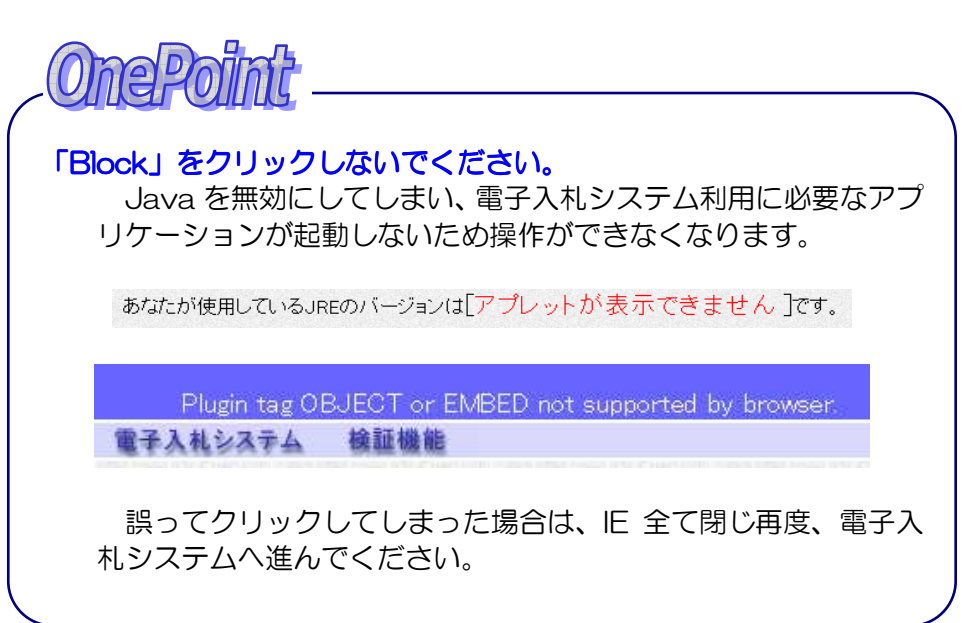

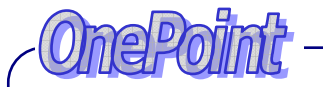

Do not ask again until the next update is available.

(訳:次の更新が利用可能になるまでメッセージを表示しません。)

上記、チェックボックスにチェックを入れて「Later」をクリックすれば、新しいバージョンのJREが公開されるまでこの警告ダイアログは表示されません。

セキュリティに関わる設定ですので、セキュリティ上問題ないと判断 される場合のみ設定してください。

| [Windov         | vs7、JRE7 Update21の場合】<br>Java Updateが必要         |
|-----------------|-------------------------------------------------|
|                 | む使いのJava/(ージョンは安全ではありません。                       |
|                 | → 更新(推奨)<br>推奨される安全なバージョンのJavaをjava.comから取得します。 |
|                 | → ブロック<br>このブラウザ・セッションで、Javaコンテンツの実行をブロックします。   |
|                 | ◆ 後で<br>続行し、後でもう一度更新を通知します。                     |
|                 | <ul> <li>次の更新が利用可能になるまでメッセージを表示しません。</li> </ul> |
|                 |                                                 |
| <b>F</b> \ A /? | wsXP. JRF7 Undate21の場合】                         |
| [Window         |                                                 |

## 「Java セキュリティ警告」 ダイアログ

セキュリティ向上に伴い、Java を実行する前に確認ダイアログが表示されます。「Java セキュリティ警告」ダイアログが表示された場合、下記①~③の手順を行ってシステムをご利用ください。 数回ダイアログが表示される場合は、同じ操作を繰り返してください。

「更新」「取消」はクリックしないでください。(「OnePoint」を参照)

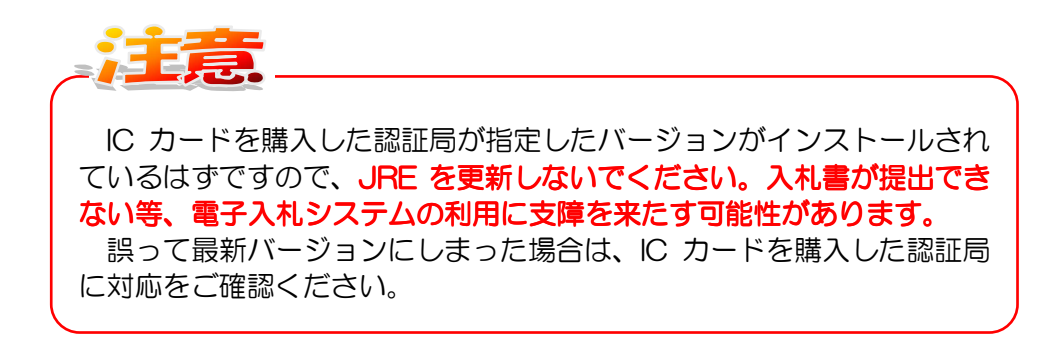

①場所の先頭が「www.keiyaku.city.osaka.lg.jp」であることを確認 ②「リスクを受け入れて、このアプリケーションを実行します。」チェックボックスにチェッ クを入れる

③チェックを入れると、「実行」ボタンが有効になるので、クリックする

【JRE7 Update15 の場合】

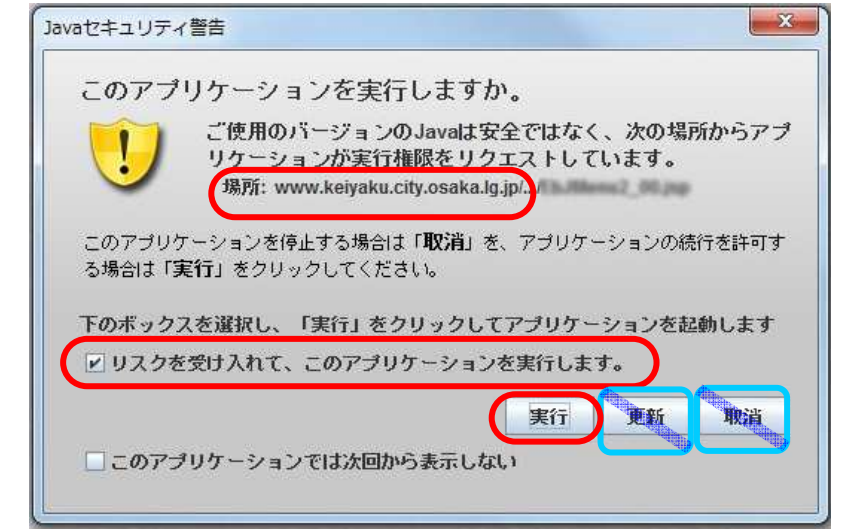

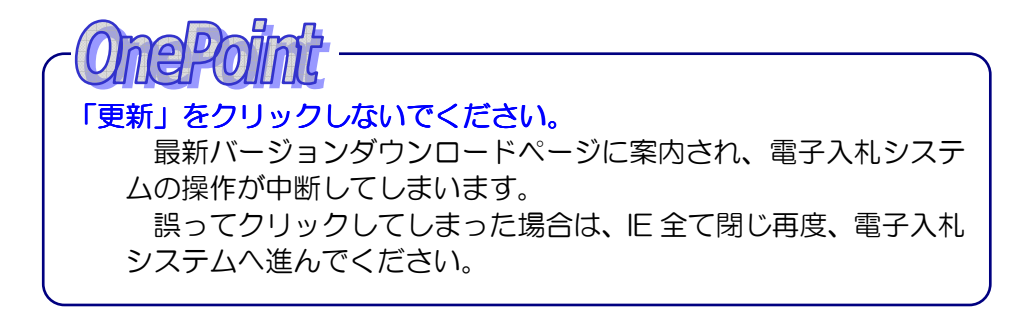

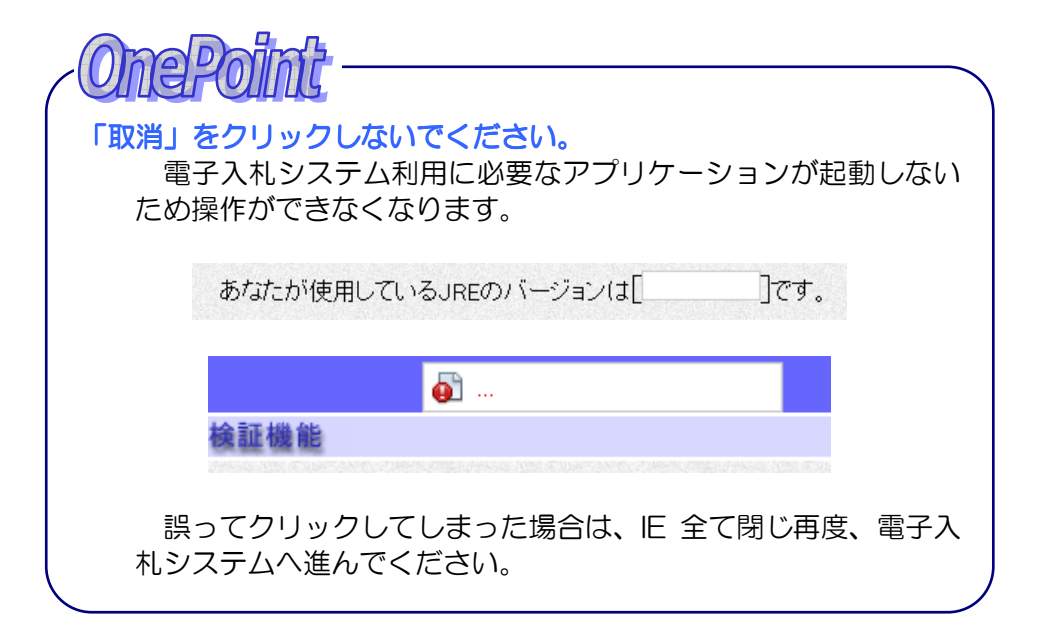

| OnePo                              | int                                                                                                    |
|------------------------------------|----------------------------------------------------------------------------------------------------|
| 🗌 このアプリ                            | ケーションでは次回から表示しない                                                                                                    |
| 上記、チェ<br>れば、再度こ<br>セキュリテ<br>断される場合 | シックボックスにチェックを入れて「実行」をクリックす<br>の警告ダイアログが表示されることはありません。<br>マに関わる設定ですので、セキュリティ上問題ないと判<br>のみ設定してください。                                                                  |
| (JRE7 U                            | Jpdate40の場合】                                                                                                    |
|                                    | このアプリケーションを実行しますか。<br>次の場所にある署名されていないアプリケーションが実行権限をリクエストしています。<br>場所: https://www.keiyaku.city.osaka.lg.jp/OALS/_/                                                 |
|                                    | このような異なされていないアプリケーションの実行は安全ではなくセキュリティ上のリスク<br>が生じる可能性があるため、将来のリリースではプロックされます。<br>詳細情報(M)<br>下のポックスを選択し、「実行」をクリックしてアプリケーションを起動します<br>回りスクを受け入れて、このアプリケーションを実行します。00 |
|                                    | 憲行(R) <b>取消</b>                                                                                                    |
| インストー<br>ボックスが表                    | ・ルされている JRE のバージョンによっては、チェック<br>示されずこの設定を行うことはできません。                                                                                                    |

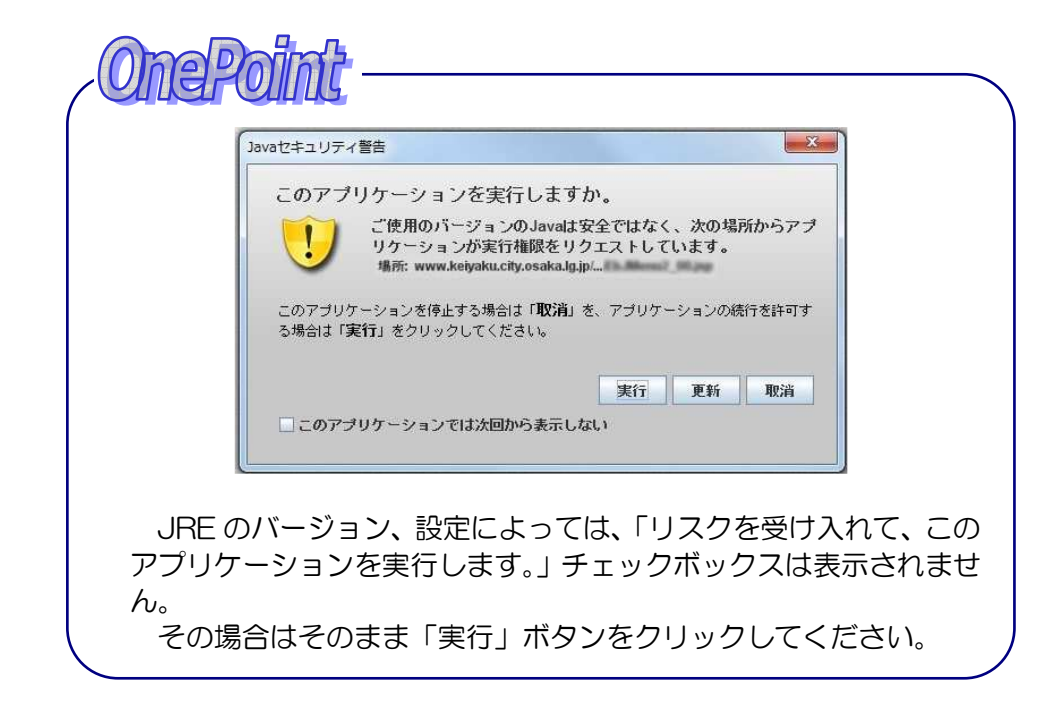